Completing the Senior Trip balance due payment and forms

Step 1. Log into your payment portal account

Step 2. Click on your username/email on the top right of the webpage

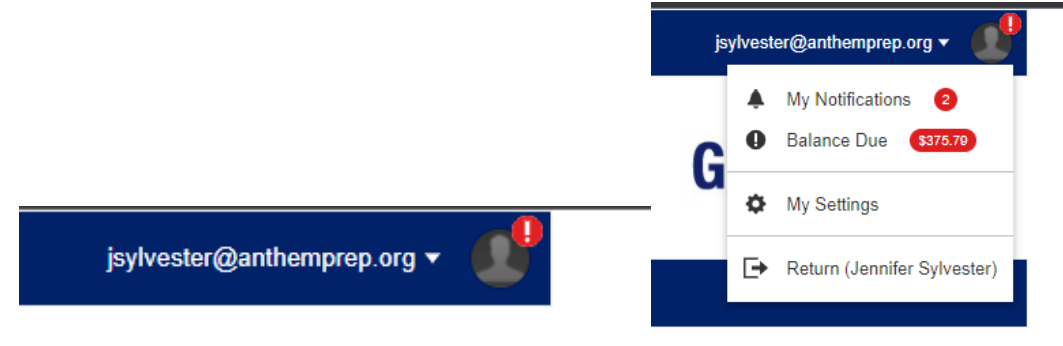

**Step 3.** It will open to let you know you have tasks and a balance due- click on the words "Balance Due" and it will open to a new screen

| Account Payments     |         |            |          |        |                          |  |  |  |  |
|----------------------|---------|------------|----------|--------|--------------------------|--|--|--|--|
| Credit               |         |            | Fu       | nds    | Due                      |  |  |  |  |
| \$0.00               |         |            | \$0      | .00    | \$375.79                 |  |  |  |  |
| 🚍 Payments           |         |            |          |        |                          |  |  |  |  |
| Product              | Order # | Price      | Balance  | Amount |                          |  |  |  |  |
| SY 21/22 Senior Trip | 29754   | \$1,550.00 | \$375.79 |        | Add Payment Enter Coupon |  |  |  |  |
|                      |         |            |          |        | ₩ Checkout               |  |  |  |  |
|                      |         |            |          |        |                          |  |  |  |  |

Enter the payment amount in the space provided under the word "amount" then click on the add payment button. Then click on the "checkout" button- it will then go to a new window

|                   | 🛒 Cart                   |                                            |  |
|-------------------|--------------------------|--------------------------------------------|--|
|                   | ltem(s)                  | \$375.79                                   |  |
| / Edit            | Grand Total              | \$375.79                                   |  |
|                   | Balance                  | \$375.79                                   |  |
| Save & Continue → |                          | Details                                    |  |
|                   | × Unpaid Balance for: SY | × Unpaid Balance for: SY 21/22 Senior Trip |  |
|                   | Unpaid Total             | \$375.79                                   |  |

Then choose "save and continue" to finish checkout.

## Completing the Senior Trip balance due payment and forms

## **Final step**

**Very Important!** Field trip permission form must be completed. **Go back to step 2-** click on your name/email at top right and it will open up to show notifications-

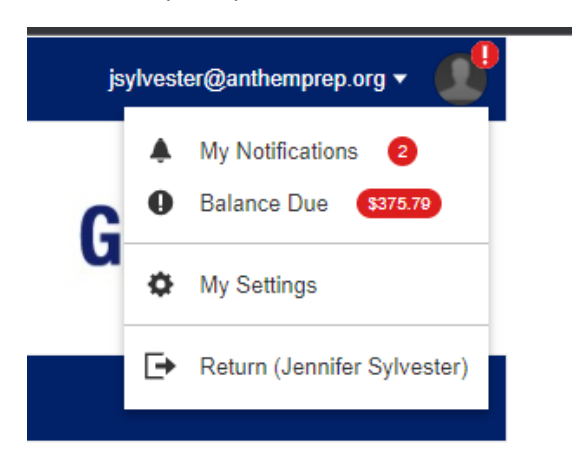

Click on the "My Notifications" and it will go to a new window showing

## tasks need to be done

| A Notifications    |                               |                                             |           |          |
|--------------------|-------------------------------|---------------------------------------------|-----------|----------|
| Туре               | Applies To                    | Date                                        |           |          |
| Balance Due        | Pay Now \$375.79              | 3/25/2022                                   |           | Pay      |
| 📋 Incomplete Forms |                               |                                             |           |          |
| Transaction        | Туре                          | Applies To                                  | Date      |          |
| 29754              | Field Trip Permission<br>Form | SY 21/22 Senior Trip -<br>Zachary Sylvester | 3/25/2022 | Complete |

Click on "Complete" and follow the steps to answer questions and complete the form.

The End!